## Map Enwau Lleol

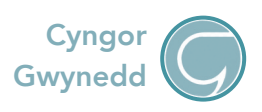

Clicia ar y llun isod i fynd at y Map Enwau Lleol ar-lein:

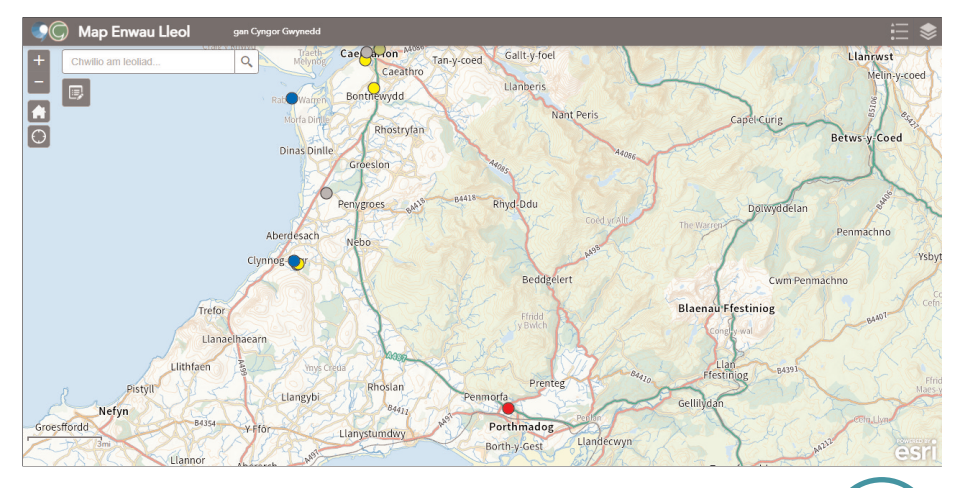

Clicia ar y botwm ar y top dde i wybod mwy am y **dotiau lliwgar** sydd ar y map (adeilad, cae, stryd ac yn blaen).

Defnyddia dy llygoden neu'r botymau '+' a '-' sydd ar dop chwith y map i **fynd i mewn ac allan** o'r map.

Clicia ar y botwm 🔝 os wyt ti eisiau gweld Gwynedd i gyd. I weld dy **leoliad presennol di** ar y map, clicia'r botwm 🔘 .

I weld cofnod penodol, clicia ar un o'r dotiau lliw a daw blwch bychan i'r golwg efo gwybodaeth am y lle hwnnw. I wneud y blwch yn fwy, clicia ar

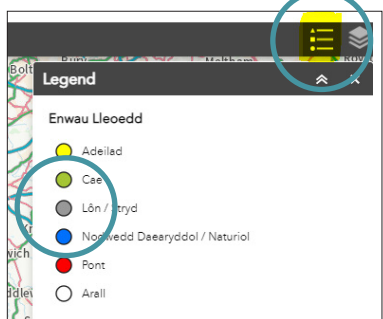

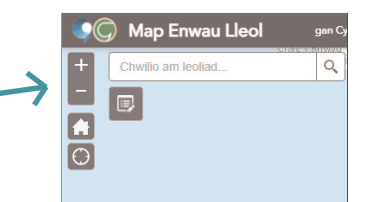

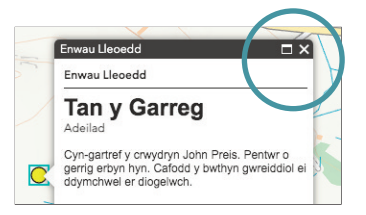

## Local Placenames Map

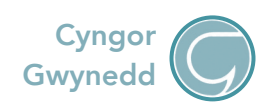

Click on the image to visit the online map:

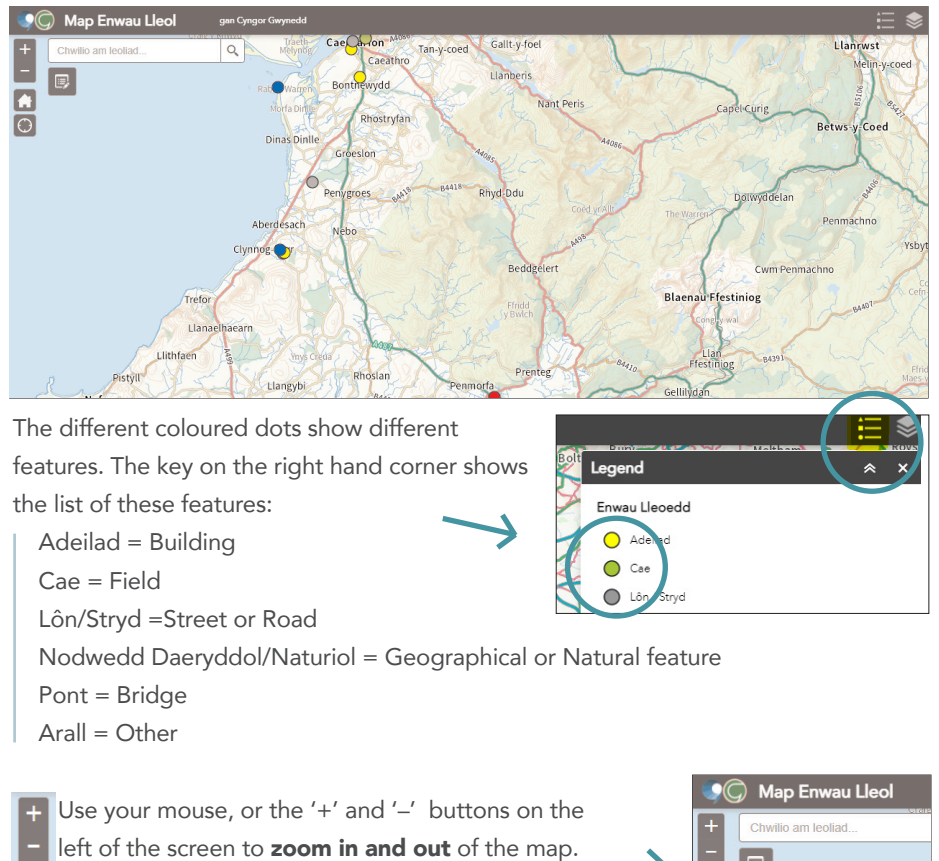

Click **(A)** to see the whole of Gwynedd and to see **your location click (C)**.

To see a particular record, click on the coloured dot and a small **pop-up box** will appear containing all the information inputted for that location. You can make the box bigger by clicking on the small box icon on the top right hand corner of the information box

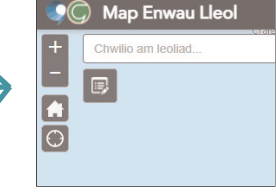

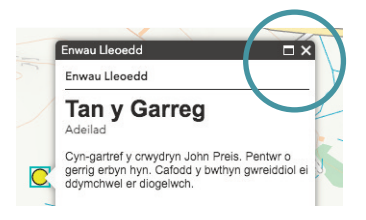